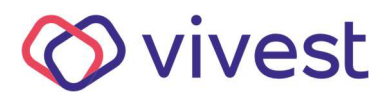

# Manual de acesso ao Simulador de Renda do CDII

**1.** Clique na opção Área exclusiva, Participantes e Usuários, disponível no canto superior direito da tela.

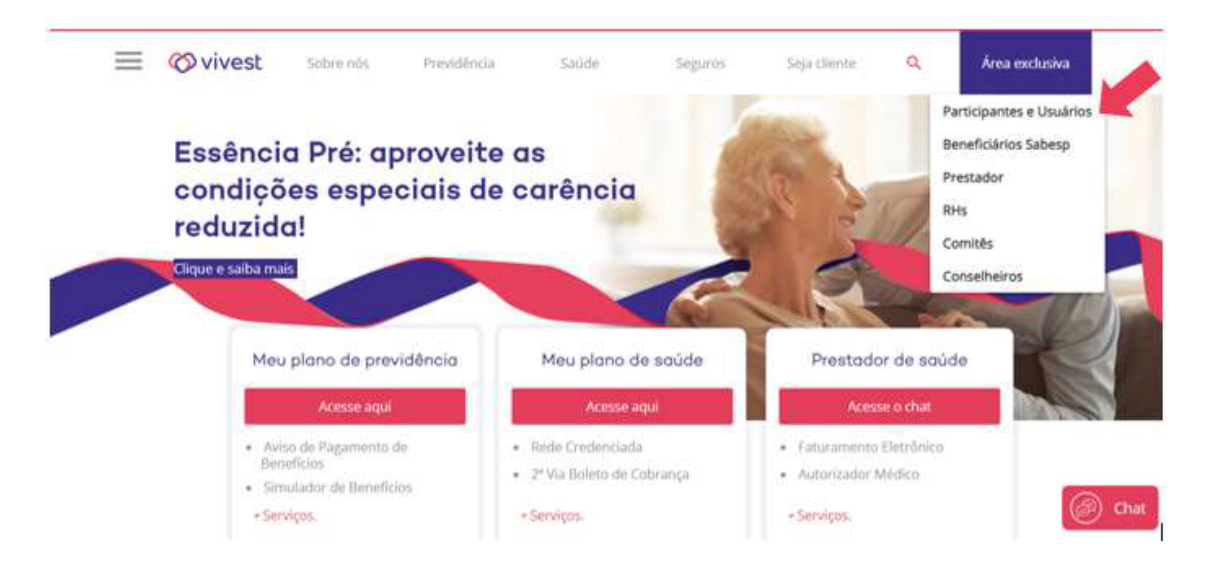

**2.** Faça o login, digitando o CPF no campo identificação e a senha de acesso no campo solicitado.

| Sobre nós                | Previdência | Saúde                        | Seguros                                                                                                    | Seja cliente                                                                                                    | Q                                                                                                    | Área exclusiva                                                                                                    |
|--------------------------|-------------|------------------------------|----------------------------------------------------------------------------------------------------|----------------------------------------------------------------------------------------------------|----------------------------------------------------------------------------------------------------|----------------------------------------------------------------------------------------------------|
|                          | Acess       | o a áre                      | a exclusiv                                                                                                    | a                                                                                                    |                                                                                                    |                                                                                                    |
|                          |             |                              | Primeiro ace                                                                                                    | sso / Recuper                                                                                                    | ar senha                                                                                                    | a                                                                                                    |
| Identificação 0000000000 |             |                              | Enviaremos para o seu e-mail cadastrado um link para recuperar ou cadastrar<br>sua senha de acesso ao Portal Vivest. |                                                                                                    |                                                                                                    |                                                                                                    |
|                          |             |                              |                                                                                                    | Clique aqu                                                                                                    | ļ                                                                                                    |                                                                                                    |
| Continu                  | ar          |                              | Se você <b>não possui e-</b><br>atualize seus dados pa<br>Clique no botão abaixo                                     | <b>mail cadastrado</b> na Vi<br>ra conseguir cadastrar<br>o:                                                                                            | vest, fale cono<br>ou recuperar                                                                                                    | sco pelo Chat e<br>sua senha do Portal.                                                                                                    |
|                          |             |                              | 1                                                                                                    | Sou Participante                                                                                                    | ou Prestador                                                                                                    | l i                                                                                                    |
|                          | Sobre nós   | Sobre nós Previdência ACCESS | Sobre nós Previdência Saúde                                                                                          | Sobre nós       Previdência       Saúde       Seguros         Accesso a área exclusiva       Image: Continuar       Primeiro ace       Image: Continuar | Sobre nós       Previdência       Saúde       Seguros       Seja cliente         Accesso a área exclusiva         Primeiro acesso / Recuper         Enviaremos para o seu e-mail cadastrado um<br>sua senha de acesso ao Portal Vivest.         Continuar         Continuar | Sobre nós       Previdência       Saúde       Seguros       Seja cliente       Q         Accesso a área exclusiva       Inviaremos para o seu e-mail cadastrado um link para recusua senha de acesso ao Portal Vivest.       Inviaremos para o seu e-mail cadastrado um link para recusua senha de acesso ao Portal Vivest.         Continuar       Se você não possui e-mail cadastrado na Vivest, fale conco atualize seus dados para conseguir cadastrar ou recuperar clique no botão abaixo: |

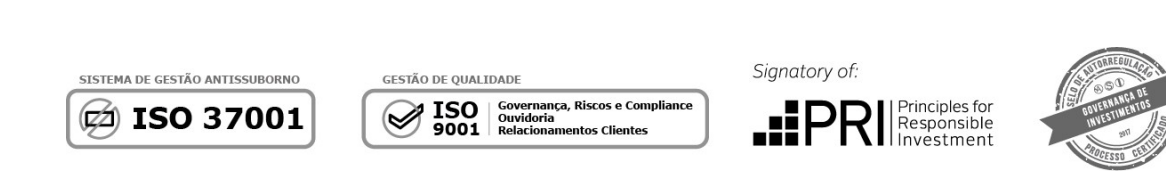

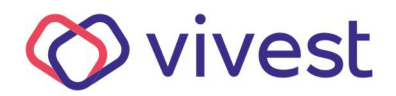

3. Na aba Previdência, escolha Simulador de Troca de Renda.

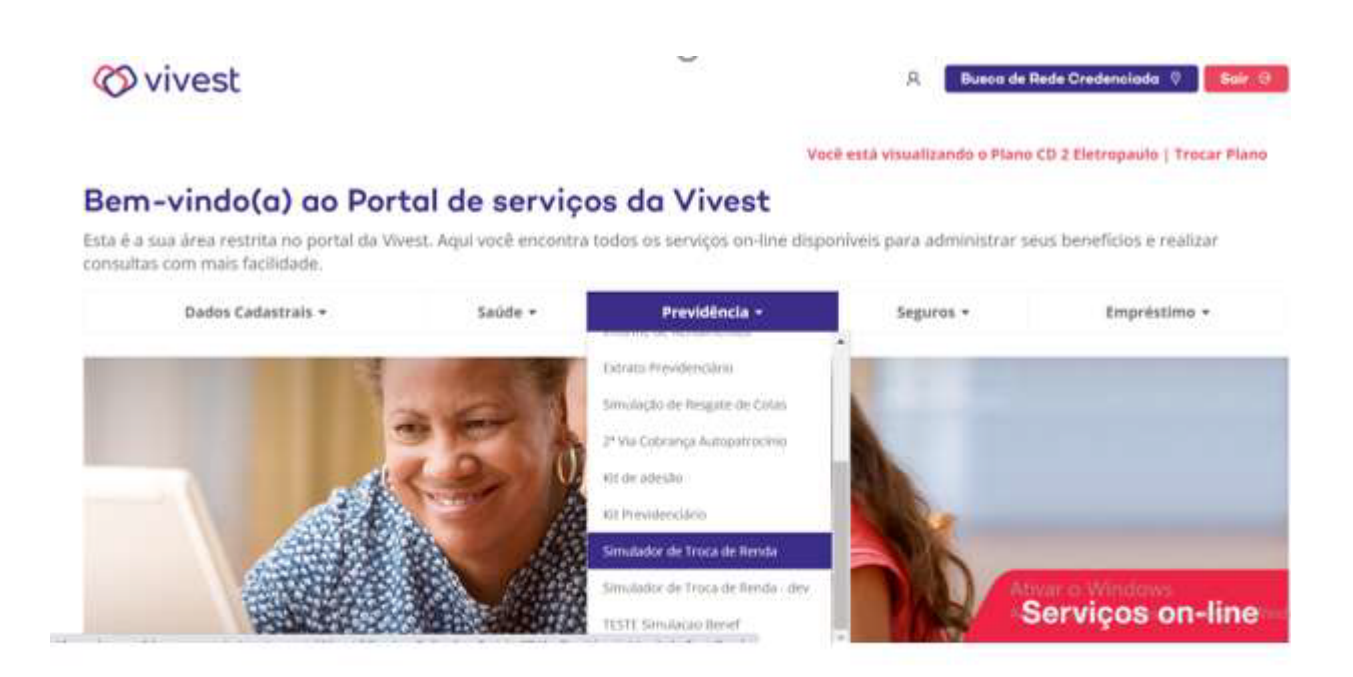

**4.** No primeiro quadro aparecerá a posição atual, considerando as informações importantes no rodapé.

| Dados Cadastrais 👻 | Saúde 🔻 | Previdência 🕶 | Seguros 🗸 | Empréstimo 🕶 |
|--------------------|---------|---------------|-----------|--------------|
|                    |         |               |           |              |

# SIMULADOR DE TROCA DE RENDA

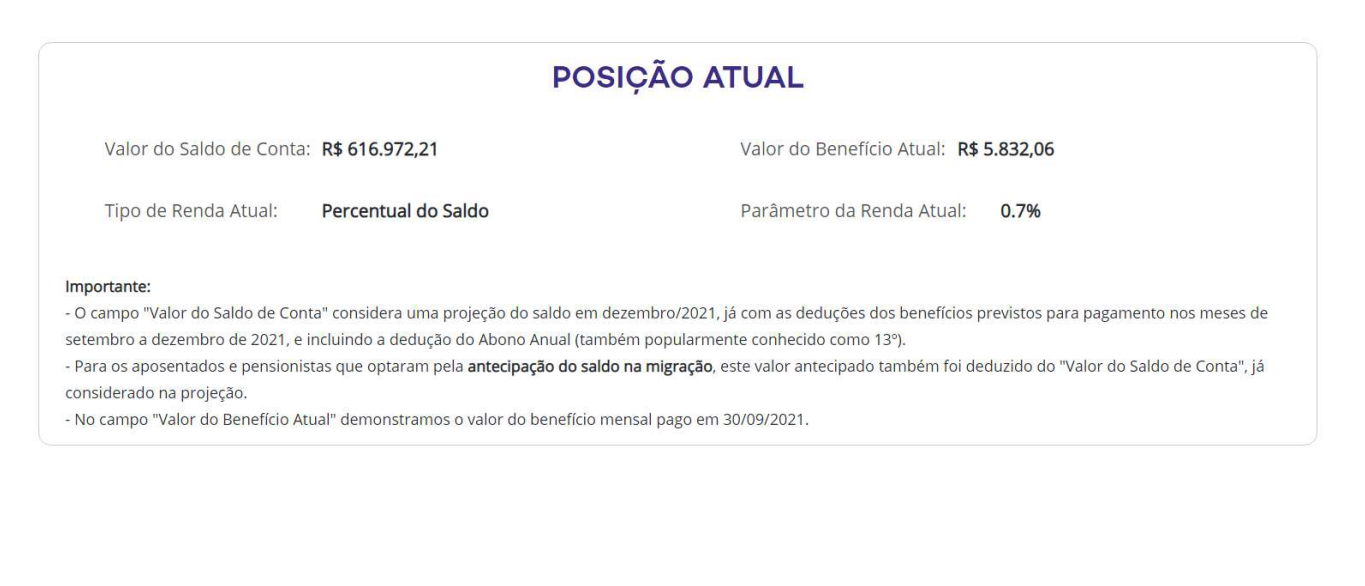

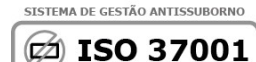

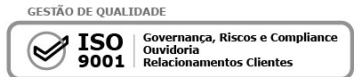

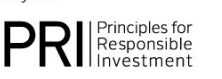

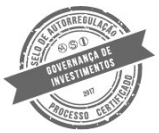

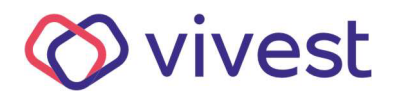

**5.** No primeiro campo, você pode escolher o tipo de renda (por percentual ou prazo). No segundo campo, escolha o parâmetro (o percentual desejado ou o período em anos).

- O campo "Valor do Saldo de Conta" considera uma projeção do saldo em dezembro/2021, já com as deduções dos benefícios previstos para pagamento nos meses de outubro e dezembro de 2021, incluindo a dedução do Abono Anual (também popularmente conhecido como 13°).
- Para os aposentados e pensionistas que optaram pela antecipação do saldo na migração, este valor antecipado também foi deduzido do "Valor do Saldo de Conta", já considerado na projeção.
- No campo "Valor do Benefício Atual" demonstramos o valor do benefício mensal pago em 30/09/2021.

| ESCOLHA                                                  | NOVA FORMA DE RE                               | CEBIMENTO DO          |
|----------------------------------------------------------|------------------------------------------------|-----------------------|
| elecione o novo Tipo de Renda:                           | Escolha o Tipo de Renda 🛛 👻                    |                       |
| ecione o parámetro para o privo                          | Escolha o Tipo de Renda<br>Percentual do Saldo |                       |
| īpo de Renda:                                            | Prazo Certo<br>novo Tipo de Renda              |                       |
| alor aproximado do Beneficio à<br>artir de Janeiro/2022: |                                                |                       |
|                                                          | Limpar                                         | Confirmar a Alteração |

**6.** Caso queira fazer uma nova simulação, clique em "Limpar Simulação" e recomece. Você pode fazer quantas simulações desejar. Quando estiver satisfeito com uma simulação, clique em "Confirmar a Alteração Selecionada".

| ESCOLHA                                                 | NOVA FORMA DI       | ERE | CEBIMENTO DO SEU BENEFÍCIO                                                                                                    |
|---------------------------------------------------------|---------------------|-----|----------------------------------------------------------------------------------------------------|
| Selecione o novo Tipo de Renda:                         | Percentual do Saldo | ~   | Renda do Percentual do Saldo: renda mensal, podendo variar<br>entre o percentual de 0,1% a 2% calculado sobre o saldo<br>atualizado. |
| Selecione o parâmetro para o novo<br>Tipo de Renda:     | 1.0%                | ~   |                                                                                                    |
| Valor aproximado do Benefício à partir de Janeiro/2022: | R\$ 6.169,72        |     |                                                                                                    |
|                                                         | Limpar<br>Simulação |     | Confirmar a Alteração<br>Selecionada                                                                                                 |

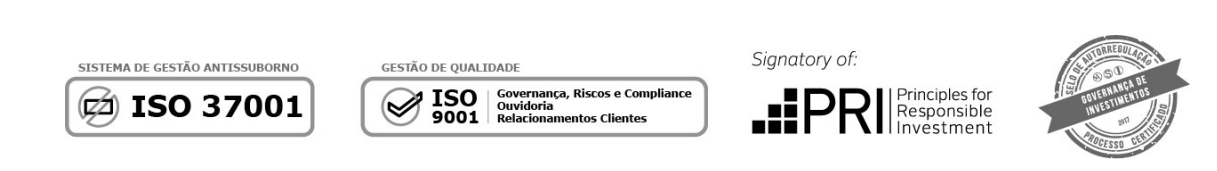

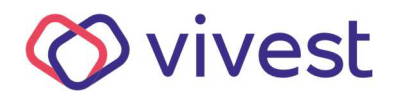

**7.** No quadro "Última Alteração Efetuada" você irá visualizar sua nova forma de recebimento do seu benefício, que entra em vigor a partir de janeiro de 2022.

|                                    | ÚLTIMA ALTER                                                                                                    | AÇÃO EFETUADA                                  |
|------------------------------------|----------------------------------------------------------------------------------------------------|------------------------------------------------|
| Data da Última Alte                | ração Efetuada: 20/10/2021 10:31:54                                                                                                 | Tipo de Renda: Percentual do Saldo             |
| √alor do Bene <mark>fí</mark> cio: | R\$ 6.169,72                                                                                                    | Parâmetro da Renda Atual: 1.0%                 |
|                                    | At                                                                                                    | enção                                          |
|                                    | - Os valores apresentados constituem apenas uma sim                                                                                 | nulação, não tendo validade legal.             |
|                                    | - O saldo de conta será rentabilizado pelo retorno real                                                                             | dos investimentos.                             |
|                                    | <ul> <li>Para a alteração na forma de recebimento do benefic<br/>regulamento do Plano CD II. Vesê nado conferir o regula</li> </ul> | lo serao observados os requisitos dispostos no |
|                                    | Os valeras simuladas pão consideram o descento do                                                                                   | imposto de renda                               |
|                                    | <ul> <li>O benefício foi calculado com base nas oncões seleci</li> </ul>                                                            | nadas pelo próprio aposentado ou pensionista   |
|                                    | Lembramos que rentabilidade passada não é garantia                                                                                  | de rentabilidade futura.                       |

8. Caso mude de ideia, você pode efetuar novas simulações e confirmações até o dia 30/11/2021.

Mas atenção: sempre será considerada a "Última Alteração Efetuada" para o pagamento do seu benefício a partir de janeiro de 2022.

| ESCOLHA                                                 | NOVA FORMA DE       | REC | CEBIMENTO DO SEU BENEFÍCIO                                                                                                    |
|---------------------------------------------------------|---------------------|-----|----------------------------------------------------------------------------------------------------|
| Selecione o novo Tipo de Renda:                         | Prazo Certo         | ~   | Renda por Prazo Certo: renda mensal, em número constante de<br>quotas, por um período de 10 a 25 anos inteiros, calculado sobre<br>o saldo atualizado. |
| Selecione o parâmetro para o novo<br>Tipo de Renda:     | 10 anos             | ~   |                                                                                                    |
| Valor aproximado do Benefício à partir de Janeiro/2022: | R\$ 4.745,94        |     |                                                                                                    |
|                                                         | Limpar<br>Simulação |     | Confirmar a Alteração<br>Selecionada                                                                                                    |

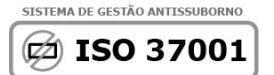

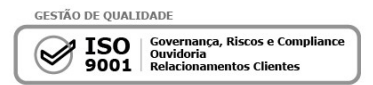

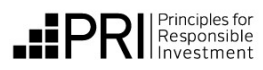

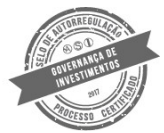

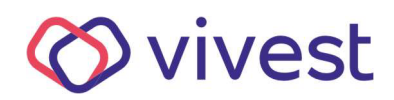

|                                  | ÚLTIMA ALTERAÇÃ                                                  | O EFETUADA                | A                           |         |
|----------------------------------|------------------------------------------------------------------|---------------------------|-----------------------------|---------|
| Data da Última Alter             | ração Efetuada: 20/10/2021 10:33:34                              | Tipo de Renda:            | Prazo Cert                  | to      |
| /alor <mark>do</mark> Benefício: | R\$ 4.745,94                                                     | Parâmetro da Renda        | a Atu <mark>a</mark> l:     | 10 anos |
|                                  | Atenção                                                          |                           |                             |         |
|                                  | - Os valores apresentados constituem apenas uma simulação, i     | não tendo validade legal. |                             |         |
|                                  | - O saldo de conta será rentabilizado pelo retorno real dos inve | estimentos.               |                             |         |
|                                  | - Para a alteração na forma de recebimento do benefício serão    | observados os requisitos  | dispostos no                | 0       |
|                                  | regulamento do Plano CD II. Você pode conferir o regulamento     | aqui.                     |                             |         |
|                                  | - Os valores simulados não consideram o desconto de imposto      | de renda.                 |                             |         |
|                                  | - O benefício foi calculado com base nas opções selecionadas p   | oelo próprio aposentado o | o <mark>u</mark> pensionist | a.      |
|                                  |                                                                  | 1.12.1.1.2                |                             |         |

**9.** Ao final de cada processo aparecerá o link de impressão no canto inferior da tela, caso queira imprimir a opção.

| elecione o novo Tipo de Renda:                             | Prazo Certo  | ~ | Renda por Prazo Certo: renda mensal, em número constante de<br>quotas, por um período de 10 a 25 anos inteiros, calculado sobre |
|------------------------------------------------------------|--------------|---|----------------------------------------------------------------------------------------------------|
|                                                            |              |   | o saldo atualizado.                                                                                                    |
| Selecione o parâmetro para o novo<br>Fipo de Renda:        | 10 anos      | Y |                                                                                                    |
| Vaior aproximado do Benefício à<br>partir de Janeiro/2022: | R\$ 4.745,94 |   | _                                                                                                    |
|                                                            | C            | - |                                                                                                    |

Imprimir simulação

2

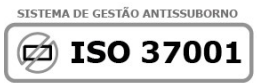

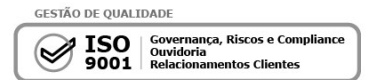

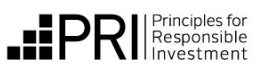

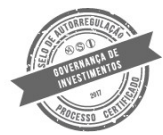

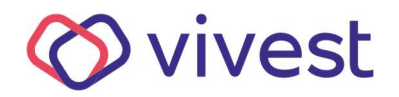

1

#### **10.** O documento aparecerá em PDF, conforme ilustração abaixo.

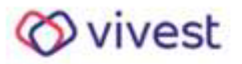

Nome: Matrícula

## SIMULADOR DE TROCA DE RENDA

### POSIÇÃO ATUAL Valor do Saldo de Conta: R\$ 3.751.150.46 Valor do Beneficio Atual: R\$ 22.858,98 Percentual do Saldo Tipo de Renda Atual: Paràmetro da Renda Atual: 0.6% Importante: - O campo "Valor do Saldo de Conta" considera uma projeção do saldo em dezembro/2021, já com as deduções dos beneficios. previstos para pagamento nos meses de setembro a dezembro de 2021, e incluindo a dedução do Abono Anual (também popularmente conhecido como 13º). - Para os aposentados e pensionistas que optaram pela antecipação do saldo na migração, este valor antecipado também foi deduzido do "Valor do Saldo de Conta", já considerado na projeção. - No campo "Valor do Benefício Atual" demonstramos o valor do benefício mensal pago em 30/09/2021. ÚLTIMA ALTERAÇÃO EFETUADA Data da Última Alteração Efetuada: 20/10/2021 Percentual do Saldo Tipo de Renda: 09:14:33 Paràmetro da Renda Atual: 0.8% Valor do Beneficio: R\$ 30.009.20 Atenção

Os valores apresentados constituem apenas uma simulação, não tendo validade legal.

- O saldo de conta será rentabilizado pelo retorno real dos investimentos.

- Para a alteração na forma de recebimento do beneficio serão observados os requisitos dispostos

no regulamento do Plano CD II. Você pode conferir o regulamento aqui.

- Os valores simulados não consideram o desconto de imposto de renda.

 O beneficio foi calculado com base nas opções selecionadas pelo próprio aposentado ou pensionista.

Lembramos que rentabilidade passada não é garantia de rentabilidade futura.

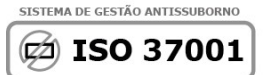

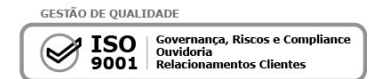

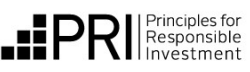

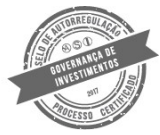

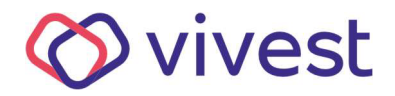

**11.** O Simulador não estará habilitado para pensões divididas e/ou benefícios suspensos em setembro/2021. Para esses casos, por favor entre em contato com nosso atendimento.

## SIMULADOR DE TROCA DE RENDA

#### Prezado Assistido ou Pensionista,

Caso você tenha recebido o benefício normalmente em agosto/2021 e não esteja conseguindo acessar este simulador, favor entrar em contato com a nossa Central de Atendimento - 0800 012 7173.

O Simulador da Troca de Renda está disponível apenas para os Assistidos e Pensionistas do Plano CDII da Enel que receberam o benefício na folha de agosto/2021.

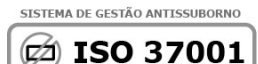

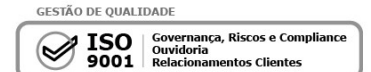

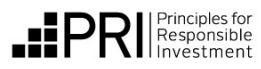

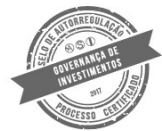